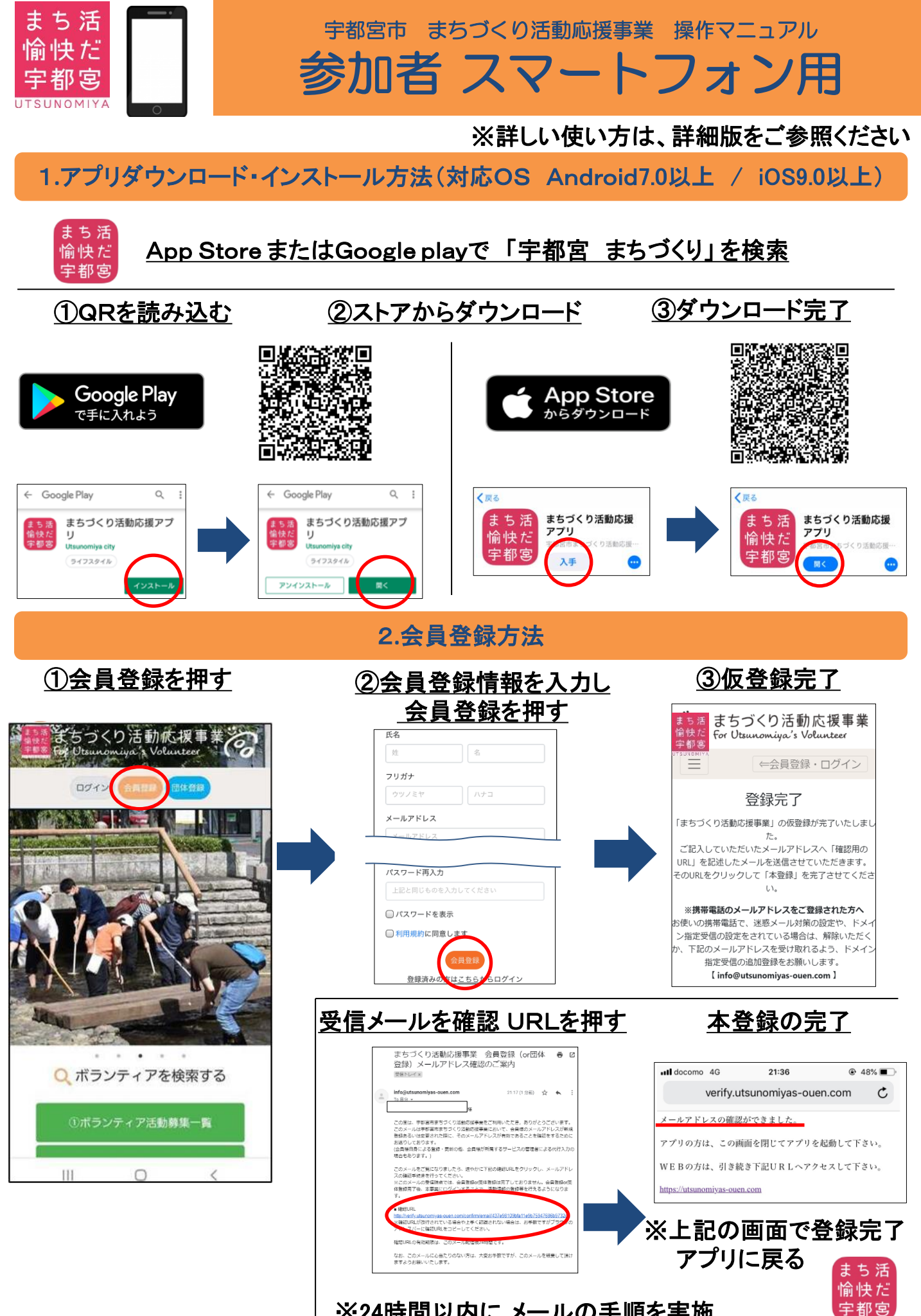

※24時間以内にメールの手順を実施

3.ログイン及び申し込み方法 ③TOP画面より ①ログインボタンを押す ②登録メールアドレス・ ボランティアを検索 パスワードを入力し まちづくり活動応援事業の ログインボタンを押す 0712 Q ボランティアを検索する Login ティア活動募集 ログイン Eメールアドレス パスワードを忘れた方は<u>こち</u> Q ボランティアを検索する ⑥活動の応募完了 ⑤詳細画面より活動応募する ④活動名を押す 検索結果詳細 まちづくり活動応援事業 For Utsunomiya's Volunteer 項目 詳細 ⇐会員登録・ログイン 4号線沿線 清掃活動 ボランティアの応募が完了しました 4号線沿線 清掃活動 028-657-8838 トップへ移動 19年7月6日 2019年7月1 活動日:7月7日

つづき

まち活 愉快だ 宇都宮

4.ポイントの獲得(活動終了後) ※当日中に必ず実施

グループ参加⇒グループでの応募

2019年7月7日

※個人参加⇒応募

活動時間:14:00~16:00 集合場所:リコージャパン栃木支社 活動場所:4号線(問屋町周辺の歩道) 募集内容:15人 (残り15人)

自然環境保護

※団体への問い合わせ

はこちらから

リコージャパン

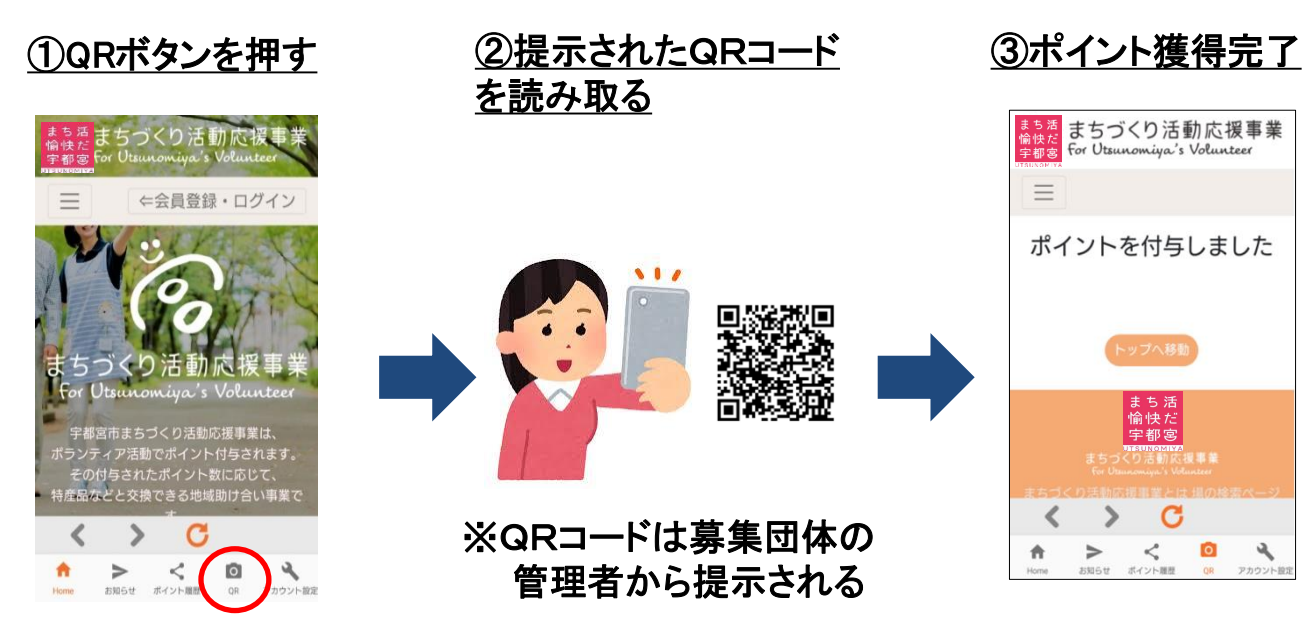

※ポイント獲得は、当日のみ有効